# **МультиХром** для Windows 9x & NT

Версия 2.х

Руководство по работе с системой МультиХром 2.х + хроматограф Милихром

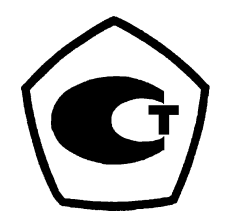

## Оглавление

| ОГЛАВЛЕНИЕ                                                            | 3  |
|-----------------------------------------------------------------------|----|
| Ввеление                                                              | 4  |
| Комплект поставки                                                     | 4  |
| Общие замечания                                                       | 4  |
| ЗАМЕЧАНИЯ ПО РАЗДЕЛАМ РУКОВОДСТВА ПОЛЬЗОВАТЕЛЯ                        | 5  |
| Раздел Общее знакомство с программой/Общий вид и главное меню         | 5  |
| УСТАНОВКА И НАСТРОЙКА                                                 | 5  |
| Руководство для начинающих                                            | 5  |
| Раздел Этап 2. Запуск хроматограммы/Запуск метода                     | 5  |
| Новый раздел Открытие метода                                          | 6  |
| Новый раздел Настройка параметров метода и запуск анализа             | 7  |
| Раздел Этап 4. Окончание хроматограммы                                | 8  |
| Раздел Этап 8. Перезапуск метода                                      | 8  |
| Раздел Этап 17. Создание очереди                                      | 9  |
| Раздел Этап 18. Запуск очереди                                        | 11 |
| Справочник по основным операциям                                      | 11 |
| Раздел Открытие хроматограммы                                         | 11 |
| Раздел Настройка метода                                               | 12 |
| Раздел Настройка сбора данных                                         | 13 |
| Раздел Редактор очередей                                              | 13 |
| Новый раздел Работа с очередью                                        | 13 |
| УПРАВЛЕНИЕ И СБОР ДАННЫХ ХРОМАТОГРАФА МИЛИХРОМ                        | 15 |
| ПОДКЛЮЧЕНИЕ ХРОМАТОГРАФА К КОМПЬЮТЕРУ                                 | 15 |
| Модификация базового метода                                           | 15 |
| НАСТРОЙКА ПАРАМЕТРОВ УПРАВЛЕНИЯ ХРОМАТОГРАФОМ МИЛИХРОМ                | 17 |
| Особенности работы ПО с хроматографом Милихром                        | 19 |
| Проверка регистрации сигнала без запуска хроматографического процесса | 19 |
| Приостановка работы хроматографа Милихром                             | 20 |
| Завершение хроматограммы                                              | 20 |
| Управление работой хроматографа Милихром в ручном режиме              | 20 |
| Создание собственного метода                                          | 21 |

## Введение

В данном описании приведено **Руководство** по запуску специализированной версии программного обеспечения ПО *МультиХром 2.х*, предназначенной для работы с хроматографом *Милихром<sup>1</sup>*. Программное обеспечение *МультиХром версии 2.х* создано для сбора, обработки и хранения хроматографических данных, поступающих от управляемого хроматографического оборудования. В основных чертах, процедура сбора и обработки данных совпадает с реализованной ранее в ПО *МультиХром версии* 1.5х. Ее описание дано в соответствующем **Руководстве пользователя** (далее - **РП**) «Программно-аппаратный комплекс для сбора и обработки хроматографических данных». Процедура управления хроматографическим оборудованием определяется, главным образом, спецификой этого оборудования. Описание содержится в **Руководстве по работе с системой МультиХром 2.х + [тип оборудования]** (далее - **Руководстве** также описаны некоторые отличия ПО версии 2.х от версии 1.5х в части сбора и обработки данных.

## Комплект поставки

- Программное обеспечение МультиХром 2.х,
- Руководство пользователя и данное Руководство,
- Защитный электронный ключ,
- Цифровой кабель 3 метра (два кабеля соответственно в случае приобретения версии для работы с двумя хроматографами).

## Общие замечания

Сбор и обработка хроматографической информации неуправляющими версиями программы *МультиХром* (версии 1.х) производится с помощью *методов*, которые записываются в виде специальных файлов (\*.*mtw*) и содержат все параметры, определяющие режимы приема и обработки данных. В ПО версий 2.х (управляющих) в методы добавляются параметры, задающие режимы работы оборудования. Таким образом, в этих версиях ПО файлы методов (\*.*mtw*) включают в себя две части - *методо регистрации*, совпадающий с *методом* в старом понимании этого слова и не зависящий от используемого оборудования, и *метод управления*, специфичный для конкретного типа оборудования. Это различие необходимо иметь в виду, обращаясь к *РП* при работе с версиями 2.х.

При открытии файла *метода* в версии 2.х открывается специальное окно, которое содержит пиктограммы, позволяющие далее по отдельности перейти либо к *методу регистрации*, либо к *методу управления* для установки соответствующих параметров. В окне метода также сосредоточены основные команды управления оборудованием и процессом сбора данных. Наличие специального окна метода является наиболее существенным различием между интерфейсами управляющей и неуправляющей версий ПО *МультиХром*.

Далее дается краткий обзор отличий версии 2.х от 1.5х, относящихся к конкретным разделам **РП** (названия подразделов указываются через /).

<sup>&</sup>lt;sup>1</sup> ПО *МультиХром, версия 2.х* предназначено для работы с хроматографами *Милихром 4* и *Милихром 5*. Возможно также его использование с хроматографом *Милихром 2*, однако в этом случае требуется отдельное согласование выполнения пуско-наладочных работ.

## Замечания по разделам Руководства пользователя

### Раздел Общее знакомство с программой/Общий вид и главное меню

Основное отличие *славного окна* программы версии 2.*х* касается панели инструментов:

- в связи с переходом основных функций управления в окно метода соответствующая группа кнопок сокращена до одной;
- в конце панели инструментов могут добавляться кнопки установленного

Кроме того, в отсутствие открытых хроматограмм из главного меню программы удаляются все недоступные пункты.

| 🌆 Нультийром для Windows      | _ # × |
|-------------------------------|-------|
| <u> </u>                      |       |
| Ser ince e fait fuit ser se s |       |
|                               |       |
|                               |       |
|                               |       |
|                               |       |
|                               |       |
|                               |       |
|                               |       |
|                               |       |
|                               |       |
|                               |       |
|                               |       |
|                               |       |
|                               |       |
|                               |       |
|                               |       |
|                               |       |
|                               |       |
|                               | Xenie |
|                               |       |

## Установка и настройка

Установка, запуск программы и настройка системы безопасности производится так же, как описано в *РП*. Некоторые отличия носят непринципиальный характер и касаются только некоторых деталей, например, имени создаваемого рабочего каталога **C:\MILI5** (или **C:\MLCW20**) и наименование самой программы *МультиХром 2.0*. Установка оборудования и настройка соответствующих опций в программе выполняется так, как это описано в *Руководстве* для конкретного типа оборудования.

## Руководство для начинающих

#### Раздел Этап 2. Запуск хроматограммы/Запуск метода

Для того чтобы запустить метод, требуется открыть его файл, затем, используя команды, доступные из окна метода, установить параметры регистрации и управления, после чего запустить анализ.

## Новый раздел Открытие метода

Для того чтобы открыть метод, выполните одно из следующих действий.

- При отсутствии открытого метода выберите команду Файл/Открыть/Метод и далее откройте требуемый метод из стандартного окна Открыть.
- Если при завершении предыдущего сеанса работы с системой *МультиХром* использовавшийся метод не был закрыт, выполите следующие процедуры.
  - Если окно метода было свернуто, разверните его, выбрав команду

Настройка/[Имя файла метода] или нажав кнопку на панели инструментов.

- Если требуется, смените метод. Для этого выберите команду Система/Сменить, затем в открывшемся стандартном окне Открыть выберите требуемый файл метода.
- Если требуется открыть метод, который был ранее модифицирован при получении хроматограммы, но не сохранен в измененном виде, выполите следующие процедуры.
  - Откройте хроматограмму, полученную требуемым методом.
  - Запишите метод, выбрав команду Файл/Сохранить/Метод и используя стандартную процедуру в окне Сохранить как.
  - Откройте записанный метод с помощью команды Файл/Открыть/Метод.

После выполнения описанных процедур откроется окно метода.

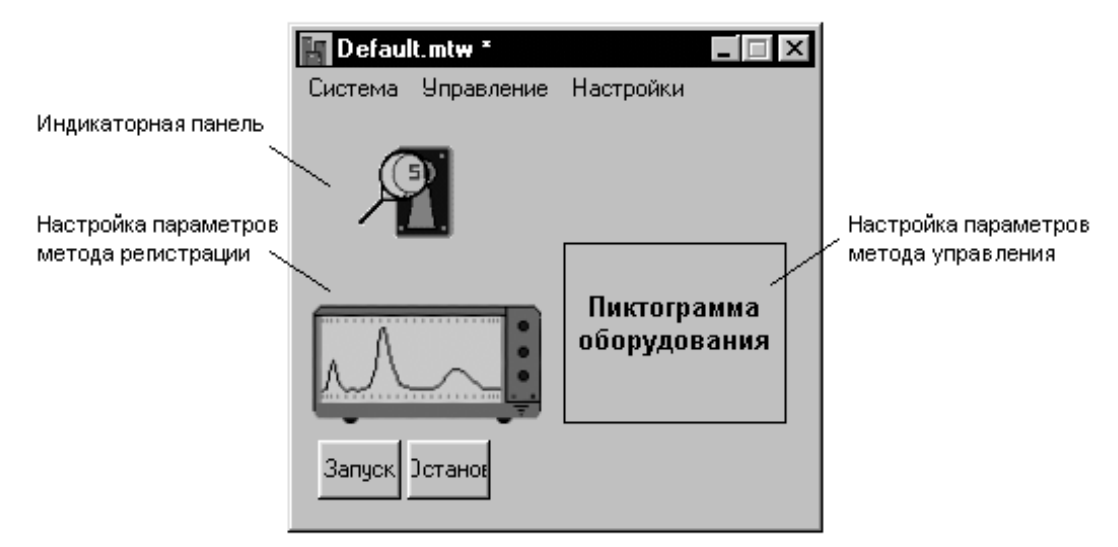

Меню окна метода имеет следующие пункты.

Система - список команд для открытия, сохранения и закрытия файлов методов.

Управление - список команд для управления оборудованием и хроматографическим процессом. Основные команды дублируются кнопками в окне метода.

Настройки - настройка параметров представления информации на экране.

В окне метода представлены следующие пиктограммы.

Индикаторная панель - открывает окно, в котором выводятся текущие значения регистрируемых сигналов по всем каналам, а также текущее значение времени (объема) удерживания (используется в случае, если это окно не было открыто по умолчанию в соответствии с установкой в меню **Настройки**).

Система регистрации - открывает окно метода регистрации, после чего становятся доступными пункты главного меню Редактирование, Вид, Измерение, Метод (см. *РП, Справочник по основным операциям*).

Оборудование - открывает окно для настройки параметров оборудования (см. соответствующие разделы **Руководства**).

Новый раздел Настройка параметров метода и запуск анализа

- Настройте параметры управления, щелкнув по пиктограмме оборудования и установив в открывшемся окне требуемые значения в соответствии с указаниями, содержащимися в **Руководстве**.
- Откройте, если требуется, меню Настройки и установите флажки:
  - Индикаторная панель автоматическое открытие одноименного окна при запуске анализа.
  - Описание пробы автоматическое открытие окна Ввод описания образца при запуске анализа.
  - Перезапуск автоматически перезапуск анализ после его окончания.
- Если требуется ввести большее число параметров регистрации, чем это предусмотрено через окно Ввод описания образца (см. ниже), щелкните по пиктограмме системы регистрации и выполните требуемые процедуры, руководствуясь соответствующими разделами РП.
- Если требуется, чтобы до запуска анализа оборудование работало в течение некоторого времени, выберите команду Управление/Запустить оборудование. Одновременно с включением оборудования откроется окно хроматограммы, в котором будет прописываться базовая линия, а также, если предусмотрено установками в меню Настройки, окно Индикаторная панель.

| Watch window(SYST ? X |   |     |  |  |  |  |
|-----------------------|---|-----|--|--|--|--|
| - musius poin         | ? | AU  |  |  |  |  |
|                       | ? | mcL |  |  |  |  |

• Для запуска анализа нажмите кнопку Запуск. При этом откроется Ввод описания образца.

| Bв | од описани                                                           | я образ | ua: D:\mlcw | 20\Met    | nods\D  | efault | .mtw      |        |  |
|----|----------------------------------------------------------------------|---------|-------------|-----------|---------|--------|-----------|--------|--|
|    | <u>И</u> мя                                                          |         |             |           | _       | Г      | рад.точка | a: 0   |  |
|    | Инфо <u>1</u> :                                                      |         |             |           |         |        |           |        |  |
|    | Инфо <u>2</u> :                                                      |         |             |           |         |        |           |        |  |
| [  | Объем 1                                                              |         | мк, ззведен | ие 1      |         |        | Номер     | 0      |  |
|    | личество 1                                                           |         | Ka          | ол-во вну | греннег | о стаң | дарта 1   |        |  |
|    | Дата/время получения пробы (если отличается<br>от времени инъекции): |         |             |           |         |        |           |        |  |
|    | 0 /                                                                  | 0 / 0   | 0           | : 0 :     | 0       |        |           |        |  |
|    |                                                                      |         |             | V         | /       | Ok     | ×         | Отмена |  |

Окно **Ввод описания образца** содержит все поля листа **Проба** окна **Паспорт**, а также поля **Имя** и **Град.точка**, относящиеся к листу **Общие**.

• Заполните требуемые поля (см. *РП, Справочник по основным операциям*, раздел *Паспорт*) и нажмите кнопку *ОК*. При этом, если оборудование было включено ранее, окно хроматограммы изменит свой цвет, и начнется прием данных. Если оборудование не было включено, его запуск произойдет одновременно с запуском хроматограммы.

## Раздел Этап 4. Окончание хроматограммы

Программа автоматически закончит прием данных, когда истечет отведенное для хроматограммы время или поступит соответствующая команда от оборудования. Если требуется завершить хроматограмму досрочно, выполните одно из следующих действий.

- Для остановки приема данных вместе с остановкой хроматографического процесса выберите команду Управление/Прекратить анализ или нажмите кнопку Останов в окне метода.
- Для остановки только приема данных выберите пункт Измерение/ Завершить хроматограмму или щелкните по пиктограмме на панели инструментов елавного окна. Завершение хроматографического процесса при этом происходит автоматически или производится с помощью кнопки Останов (или команды Управление/Прекратить анализ), а полное выключение оборудования - с помощью команды Управление/Выключить оборудование.

## Раздел Этап 8. Перезапуск метода

Любой запуск анализа производится только с помощью метода. По завершении приема хроматограммы повторный запуск может быть осуществлен либо с параметрами, установленными *при запуске* завершенной хроматограммы, либо с измененными параметрами, если какие-либо изменения вносились *во время приема или после окончания* хроматограммы.

- Для запуска хроматограммы с исходными параметрами восстановите окно метода, щелкнув мышью по кнопке
   Восстановленное окно имеет заголовок файла метода.
- Для запуска хроматограммы с измененными параметрами выберите команду Метод/Система. Открывшееся окно имеет заголовок хроматограммы, соответствующей активному окну.
- Если требуется изменить какие-либо дополнительные параметры метода регистрации, кроме тех, которые представлены в окне Ввод описания образца, выполните следующее.
  - Щелкните мышью по пиктограмме системы регистрации. При этом откроется окно метода регистрации, с которым будут связаны все кнопки панели управления главного окна.

| 🌆 МультиХром для Windows                                                                                                    |       |
|----------------------------------------------------------------------------------------------------|-------|
| <u>Ф</u> айл <u>Р</u> едактирование <u>Вид И</u> змерение Об <u>р</u> аботка <u>М</u> етод <u>Н</u> астройка <u>О</u> кно <u>С</u> правка |       |
|                                                                                                    |       |
| Default.mtw   Cucrema Unpagne     Image: Compagne     Image: Compagne     Image: Compagne     Image: Compagne     Image: Compagne         |       |
|                                                                                                    | Kenie |
|                                                                                                    |       |

- Откройте окно, содержащее требуемое поле, и внесите необходимые изменения (см. *РП*, *Справочник по основным операциям*).
- Запустите анализ, нажав кнопку Запуск.

## Раздел Этап 17. Создание очереди

Для создания очереди выполните следующее.

- Откройте окно требуемого метода.
- Выберите команду Система/Очередь. Откроется окно каталога *Methods*, озаглавленное Открыть файл очереди.

| Open Sample             | e queue               |   |   |   | ? ×                  |
|-------------------------|-----------------------|---|---|---|----------------------|
| Look jn:                | 🔁 Methods             | • | £ | Ť | 8-8-<br>8-8-<br>8-8- |
|                         |                       |   |   |   |                      |
|                         |                       |   |   |   |                      |
|                         |                       |   |   |   |                      |
|                         |                       |   |   |   |                      |
| ,<br>File <u>n</u> ame: | *.que                 |   |   | V | <u>O</u> pen         |
| Files of type:          | Очередь образцов(QUE) |   | • | × | Cancel               |

Файлы очереди помещаются в тот же каталог, что и файлы используемых методов. В одной очереди не должно быть методов, файлы которых находятся в разных каталогах.

• Введите имя файла создаваемой очереди (с расширением *\*.que*) и нажмите кнопку **Открыть**. Откроется окно очереди, имеющее заголовок файла очереди, которое содержит первую строку списка хроматограмм.

| D | ):\mlcw20\Methods\sample que.que                                                                                          |                       |       |           |            |              |            |                |                |  |
|---|----------------------------------------------------------------------------------------------------|-----------------------|-------|-----------|------------|--------------|------------|----------------|----------------|--|
| 9 | <u>Р</u> айл                                                                                                    | і Управлен            | ние   |           |            |              |            |                |                |  |
|   | No<br>1                                                                                                    | System<br>Default.mtw | Title | Vial<br>1 | Inj-s<br>1 | Started<br>O | Level<br>O | Volume<br>1.00 | Amount<br>1.00 |  |
|   | <ul> <li>Shut down system after the queue finishes</li> <li>Close queue dialog window after the queue finishes</li> </ul> |                       |       |           |            |              |            |                |                |  |
|   |                                                                                                    | Запуск                | Пауза | Edit      |            | 🖌 3a         | крыты      | ?              | Help)          |  |

• Для создания списка хроматограмм перейдите в режим *редактора очереди*, щелкнув мышью по кнопке **Редактор**. Откроется окно редактора очереди.

| Eile E      | Queue Editor 1.0 - D:\mlcw20\Methods\sample que.que         File       Edit         Help |         |                                                                                                    |        |          |              |                          |  |
|-------------|------------------------------------------------------------------------------------------|---------|----------------------------------------------------------------------------------------------------|--------|----------|--------------|--------------------------|--|
|             |                                                                                          | x • • × | Reference in the second second |        | 1<br>T   | $\checkmark$ | ę                        |  |
|             | System                                                                                   | Title   | Vial                                                                                                    | Volume | Dilution | Amount       | Interi≛<br>Stand<br>Amoi |  |
| 1<br>2      | Default.mtw                                                                              |         | 1                                                                                                    | 1.0    | 1.0      | 1.0          |                          |  |
| 3<br>4<br>• |                                                                                          |         |                                                                                                    |        |          |              |                          |  |

- Сформируйте список очереди, как это описано в **РП**.
- Закройте окно очереди с сохранением сделанных изменений, нажав кнопку . В окне очереди при этом появится список хроматограмм.

| D | <b>D:\micw20\Methods\sample que.que</b><br>Файл Управление |                                                     |                                             |                     |                      |                        |                           |                                        |                                        |  |
|---|------------------------------------------------------------|-----------------------------------------------------|---------------------------------------------|---------------------|----------------------|------------------------|---------------------------|----------------------------------------|----------------------------------------|--|
|   | No<br>1<br>2<br>3<br>4                                     | System<br>Default.mtw<br>Default.mtw<br>Default.mtw | Title<br>Grad 1<br>Grad 2<br>Grad 3<br>Test | Vial<br>1<br>1<br>1 | Inj-s<br>1<br>1<br>1 | Started<br>O<br>O<br>O | Level<br>1<br>2<br>3<br>0 | Volume<br>1.00<br>1.00<br>1.00<br>1.00 | Amount<br>1.00<br>1.00<br>1.00<br>1.00 |  |
|   | Shut down system after the queue finishes                  |                                                     |                                             |                     |                      |                        |                           |                                        |                                        |  |
|   |                                                            | Close queue o                                       | dialog window after th                      | e queue fi          | nishes               |                        |                           |                                        |                                        |  |
|   |                                                            | Запуск                                              | Пауза                                       | Edit                | ]                    | 🖌 3a                   | крыты                     | ?                                      | Help                                   |  |

 Если требуется, чтобы после получения всех хроматограмм очереди ее окно закрылось и/или был закрыт файл метода, установите соответствующие флажки в низу окна.

Раздел Этап 18. Запуск очереди

 Для запуска очереди нажмите кнопку Запуск. При этом появится сообщение с предложение подтвердить запуск очереди.

| Chrom&Spec for Windows |                                        |  |  |  |  |  |
|------------------------|----------------------------------------|--|--|--|--|--|
| ?                      | Do you really want to start the queue? |  |  |  |  |  |
| V                      | Yes 🚫 No                               |  |  |  |  |  |

 Нажмите кнопку Да. Произойдет запуск первой хроматограммы, при этом в списке хроматограмм в первой строке в столбце Started значение 0 заменится 1, кнопка Запуск станет неактивной, а кнопка Пауза - активной.

После завершения и автоматической записи на диск первой хроматограммы последовательно запустятся все остальные хроматограммы очереди.

## Справочник по основным операциям

#### Раздел Открытие хроматограммы

Для того чтобы открыть хроматограмму, выполните следующее.

 Выберите команду Файл/Открыть/Хроматограмму или нажмите кнопку Откроется окно Открытие хроматограммы, содержащее список файлов текущего каталога.

| a | ткрытие                                      | хромат                          | ограммы                                              |                     |                                              |                |                                  |              | 1                    | ? ×        |
|---|----------------------------------------------|---------------------------------|------------------------------------------------------|---------------------|----------------------------------------------|----------------|----------------------------------|--------------|----------------------|------------|
|   | File <u>n</u> ame:                           | ×.chw                           | 201.4-1-                                             |                     | Отмечено                                     | : 1 file       |                                  | 6 KB         | V                    | 0 <u>K</u> |
|   |                                              | Id: \miew.                      | 2U\data                                              |                     |                                              |                | 1Z                               |              | -                    |            |
|   | Фай                                          |                                 | litle                                                |                     | Method:                                      |                | Каталог                          | и:           |                      |            |
|   | kc071524<br>kc071523<br>kc071520<br>kc071516 | .chw<br>I.chw<br>I.chw<br>I.chw | Проверка 1<br>Проверка 1<br>Проверка 2<br>Проверка 1 | 2                   | 7710.mtw<br>7710.mtw<br>7710.mtw<br>7710.mtw |                | []<br>[-a-]<br>[-c-]<br>[-d-]    | 1            | <b>Х</b> <u>О</u> тм | ена        |
|   | kc071515<br>kc071513<br>kc071327<br>kb211506 | .chw<br>.chw<br>.chw<br>.chw    | Проверка 1<br>Проверка<br>ww                         |                     | 7710.mtw<br>7710.mtw<br>7710.mtw<br>7714.mtw | -              | [-e-]<br>[-f-]<br>[-g-]<br>[-h-] | <b>•</b>     | В <u>П</u> ак        | ет         |
|   | ПРОБА:                                       |                                 |                                                      |                     |                                              |                |                                  |              | ⊇копиро              | вать       |
|   | Объе<br>Дата                                 | м: 1.000<br>/врем 7             | рл<br>/12 /200                                       | Разве,<br>00 1      | α∈1.000<br>5 :24 :3                          | Норм<br>Но     | иализаци<br>імер                 | 100.000<br>0 | 1 <u>е</u> ремес     | тить       |
|   | МЕТОД:<br>Пользо                             | 7710.m<br>ва Хепія              | ntw<br>e                                             | Продол              | ж.: 0.04                                     | Град.:         | точка:                           | 0            | Удали                | пь         |
|   | Детекто                                      | op                              |                                                      |                     | Ka                                           | аналов:        | 2                                |              |                      |            |
|   | АНАЛИЗ<br>Фай к                              | Дата: (<br>c071524.             | 07/12/2000 1<br>chw :                                | 15:24:03<br>Записан | N: 218<br>a: 07/12/                          | N<br>2000 12:2 | lв 13<br>24:08                   | /1           | <u>?C</u> npa        | вка        |

## Раздел Настройка метода

Листы *Измерение* и *Обработка* окна **Настройка метода** содержат сокращенные наборы полей по сравнению с одноименными листами в версии 1.5х, так как часть функций в версии 2.х перешла из этого окна в окно метода.

| Method setup Properties         | ? ×                        |  |  |  |  |
|---------------------------------|----------------------------|--|--|--|--|
| Общие Измерение Фильтры Обработ | тка Формулы                |  |  |  |  |
| Статус: Готов                   | Имя детектора              |  |  |  |  |
| Частота изм.: 9.99 тчк/сек      |                            |  |  |  |  |
| Frequency <u>d</u> ivisor:      | Источник измеряемых данных |  |  |  |  |
| <u>З</u> адержка старта: 0 мин  | ch1 + ch2                  |  |  |  |  |
|                                 |                            |  |  |  |  |
|                                 |                            |  |  |  |  |
| ✓ 0K ¥                          | Cancel Apply ? Help        |  |  |  |  |

| Method setup Properties                                                 |
|-------------------------------------------------------------------------|
| Общие Измерение Фильтры Обработка Формулы                               |
| Действия во время измерения или сразу после завершения                  |
| Coxpанить xp-мy по окончании     ✓ Show <u>all</u> (full scale X and Y) |
| while running every 0 мин 🗖 Создать отчет                               |
| <u> </u>                                                                |
| Каталог хроматограмм                                                    |
| d:\mlcw20\data\ Просмотр                                                |
| Программа до: Программа по <u>с</u> ле:                                 |
| ✓ OK 🗶 Cancel Apply ? Help                                              |

## Раздел Настройка сбора данных

Процедуры настройки сбора данных зависят от типа используемого оборудования и описываются в *Руководстве*.

## Раздел Редактор очередей

*"Редактор очередей"* является отдельной программой, которая в версии 2.х, в отличие от версии 1.5х, предназначена только для *редактирования* таблиц *очередей* и *пакетов*. Управление очередью в режиме исполнения производится из специального окна очереди (см. выше дополнения к разделу **Этап 17**). При запуске очереди вместо раздела **Редактор очередей/Режим исполнения** нужно руководствоваться нижеследующим.

#### Новый раздел Работа с очередью

Для того чтобы открыть очередь, выполните одно из следующих действий.

- В главном окне выберите команду Файл/Открыть/Очередь.
- В окне метода выберите команду Система/Очередь.

В обоих случаях откроется окно каталога *Methods*, озаглавленное **Открыть файл** очереди.

• Откройте требуемый файл, при этом откроется окно очереди.

| D | : <b>\</b> m           | lcw20\Meth                                          | ods\sample q                                | ue.que              |                      |                                        |                                |                                         |                             |
|---|------------------------|-----------------------------------------------------|---------------------------------------------|---------------------|----------------------|----------------------------------------|--------------------------------|-----------------------------------------|-----------------------------|
| 9 | <u>Р</u> ай.           | л Управлен                                          | ние                                         |                     |                      |                                        |                                |                                         |                             |
|   | No<br>1<br>2<br>3<br>4 | System<br>Default.mtw<br>Default.mtw<br>Default.mtw | Title<br>Grad 1<br>Grad 2<br>Grad 3<br>Test | Vial<br>1<br>1<br>1 | Inj-s<br>1<br>1<br>1 | Started Lu<br>0 1<br>0 2<br>0 3<br>0 0 | evel V<br>1.<br>1.<br>1.<br>1. | olume A<br>00 1<br>00 1<br>00 1<br>00 1 | tmount<br>.00<br>.00<br>.00 |
|   |                        | Shut down s                                         | ystem after the c                           | queue finishes      |                      |                                        |                                |                                         |                             |
|   |                        | ciose queue                                         | : alalog window a                           | arter the queue h   | inisnes              |                                        |                                |                                         |                             |
|   | ٠                      | Запуск                                              | Паура                                       | Edit                |                      | 🖌 Закр                                 | оьпь                           | ?                                       | Help                        |

- Если требуется внести какие-либо изменения в таблицу очереди, перейдите в режим *редактора очереди*, щелкнув мышью по кнопке **Редактор** и далее выполните необходимые процедуры в открывшемся окне редактора очереди.
- Для сохранения файла очереди под другим именем выберите команду
   Файл/Сохранить как и далее воспользуйтесь стандартной процедурой Windows.
- Запустите очередь, как это описано в дополнении к разделу Этап 18.
- Если требуется временно приостановить очередь, выполните следующее.
  - Щелкните мышью по кнопке **Пауза**. При этом текущая хроматограмма будет принята полностью, а запуска следующей не произойдет.
  - Если результат последнего анализа признан неудовлетворительным и его требуется повторить, выберите команду Управление/Отменить последний запуск. При этом в списке хроматограмм в соответствующей строке в столбце Started значение 1 вновь заменится 0.
  - Для возобновления выполнения очереди щелкните мышью по кнопке Запуск. Произойдет запуск первой из невыполненных хроматограмм.
- Если требуется вновь запустить всю очередь, выберите команду **Управление**/ **Заново** (при этом во всех строках в списке хроматограмм значение 1 вновь заменится 0), а затем щелкните мышью по кнопке **Запуск**. При этом вновь запустится первая хроматограмма.
- Если требуется прекратить прием данных текущей хроматограммы, воспользуйтесь командами или кнопками для остановки анализа в окне метода или в главном окне.
- Для завершения работы с очередью выполните одно из следующих действий.
  - Если кнопка Закрыть активна, щелкните по ней мышью.
  - Если кнопка Закрыть неактивна (во время приема данных или в режиме Пауза), выберите команду Управление/Abort (закрытие окна очереди во время приема данных не приводит к остановке хроматограммы!).
- Для удаления файла очереди выберите команду Файл/Удалить.

## Управление и сбор данных хроматографа Милихром

## Подключение хроматографа к компьютеру

Для подключения хроматографа соедините выход с хроматографа *ЭВМ* с COM1 компьютера с помощью кабеля, входящего в комплект поставки системы *МультиХром* 2.х. Поставочный вариант обычно предполагает работу с хроматографами *Милихром* 4 (базовый метод - *Mili4.mtw*) или *Милихром* 5 (базовый метод – *Mili5.mtw*). В директории **C:\MILI5\METHODS** включены также и другие файлы методов \*.*mtw*. Они являются расширением базового метода, на их основе пользователь может создавать в дальнейшем собственные методы. Вставив диск CD-ROM с программным обеспечением в соответствующий привод компьютера, установите программу. На компьютере должна быть установлена операционная система MS Windows 95/98/ME/NT/2000. Перед запуском программы, пожалуйста, не забудьте вставить электронный ключ, входящий в комплект поставки, в один из параллельных портов компьютера (его отсутствие не позволит пользователю осуществить сбор хроматографических данных).

## Модификация базового метода

По завершению установки на рабочем столе компьютера появится ярлык «МультиХром 2.0»

Вход в программу осуществляется двойным нажатием левой кнопки компьютерной мыши на данном ярлыке, после чего программа запускается и появляется следующее окно, предлагающее ввести пароль. При первом запуске программы ввод пароля не требуется.

| МультиХр                        | ом для                                                                | Windo   | )WS     |  |  |  |
|---------------------------------|-----------------------------------------------------------------------|---------|---------|--|--|--|
|                                 | An                                                                    | npersar | nd Ltd. |  |  |  |
| Сист<br>хром                    | Система сбора и обработки<br>хроматографических данных<br>Version 2.1 |         |         |  |  |  |
| Пожалуйста, введите ваш пароль: |                                                                       |         |         |  |  |  |
| B                               | код                                                                   | [       | Выход   |  |  |  |

Пока не создан список пользователей, необходиом просто щелкнуть левой кнопкой компьютерной мыши по кнопке **Вход**.

Откроется окно Информация о пользователе.

| Данная программа лицензи      | рована: |
|-------------------------------|---------|
| Организация:                  |         |
|                               |         |
| Отдел:                        |         |
| Отдел:                        | <u></u> |
| Отдел:<br>Имя ответственного: |         |

Введите информацию и закройте это окно, щелкнув по кнопке **ОК**. После подтверждения информации программа представит пользователю окно основного меню со следующей линейкой иконок.

| Файл Настройка Окно Сп | равка            |     |     |    |            |
|------------------------|------------------|-----|-----|----|------------|
|                        | ■ <u>-</u> +2 +2 | 608 | 生合率 | १⊚ | 7 <b>2</b> |

Для того, чтобы запустить (модифицировать) метод управления, сбора и обработки данны<u>х хр</u>оматографа *Милихром 4*, необходимо щелкнуть левой кнопкой

мыши по иконке []], обозначающей метод для работы с хроматографом *Милихром Default.mtw*. (В поставочном комплекте в этом случае обычно предусмотрен вызов метода *Mili4.mtw* или *Mili5.mtw* для работы с *Милихром 4* или *Милихром 5* с типом детектора соответстветствующим заказу конечного пользователя.) Окроется следующее окно.

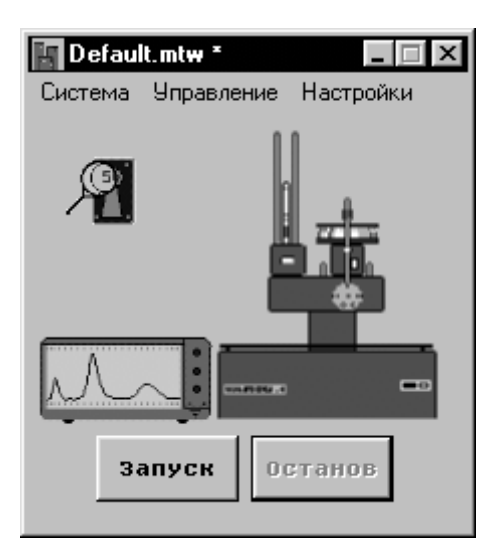

- Просмотрите и измените, если требуется, параметры метода регистрации (см. РП, Справочник по основным операциям, разделы Паспорт и Настройка метода).
  - Дважды щелкните мышью по пиктограмме системы регистрации, при этом откроется окно метода регистрации и станут доступны все относящиеся к нему команды.
  - Для открытия окон Паспорт и Настройки метода используйте команды меню Метод или соответствующие кнопки на панели управления.

- Настройте параметры управления хроматографом Милихром, как это описано в следующем разделе.
- Выберите команду Система/Сохранить, в открывшемся окне Сохранить как введите имя создаваемого метода и сохраните файл.

## Настройка параметров управления хроматографом Милихром

Для настройки параметров управления хроматографом *Милихром* выполните следующее.

• Дважды щелкните мышью по пиктограмме хроматографа

| 🜆 МилиХром-4(SYSTEMS\Default.m                                                                                                    | tw)            |                             |                                                               |
|----------------------------------------------------------------------------------------------------|----------------|-----------------------------|---------------------------------------------------------------|
| Режим работы Ручное управление                                                                                                    | Каналы         | Links                       |                                                               |
| Спектрофотометр на УФ область<br>Без насоса<br>Объем насоса, мл:<br>• 2.5 • 5<br>Скорость насоса, мкл/мин<br>Набор: 200 Подача: 999<br>Объемы, мкл | времени        | <br>Длин волн<br>1<br>192 → | 190 ▲<br>194<br>196<br>198<br>200<br>202<br>204<br>206<br>208 |
| Промывка 1й буфер Проба<br>100 10 1                                                                                                    | 2й буфер<br>30 |                             | 210<br>212<br>214<br>216                                      |
| Ступени градиента, мкл<br>1 200 2 0 3 0 4                                                                                                    | 0              |                             | 218<br>220<br>222<br>224                                      |
| 50 60 70 8                                                                                                    | 0              |                             | 226<br>228 💌                                                  |
| 🗸 О <u>К</u> 🗶 тмена                                                                                                    | Принять        | ? H                         | elp                                                           |

- Задайте параметры работы детектора хроматографа.
  - Установите значения длины волны, на которых будет производиться регистрация сигнала, выделяя в правом списке требуемое значение и щелкая мышью по кнопке со стрелкой ←. При этом выбранное значение будет перемещаться в левый список, а указанное над ним число выбранных значений будет увеличиваться на 1. При необходимости исключить какоелибо значение из левого списка выделите его и щелкните мышью по кнопке →.
  - Измените, если требуется, постоянную времени регистрации сигнала, установив требуемое значение в поле **Постоянная времени**.
  - Выберите в списочном поле режим работы детектора\*:
    - Спектрофотометр на УФ область; Спектрофотометр на видимую область; Флюориметр на УФ область; Флюориметр на видимую область.

<sup>\*</sup> Эти параметры, как правило, настраиваются при поставке в соответствии с требованиями конечного пользователя и в дальнейшем не изменяются.

- Установите переключатель Объем насоса в положение, соответствующее объему используемого насоса (2,5 или 5 мл)\*.
- Задайте значения скорости насоса при наборе и подаче элюента путем ввода их в одноименные поля.
- Задайте значения объема в полях **Промывка**, **1й буфер**, **Проба**, **2й буфер**. Для промывки и в качестве буфера будет использоваться элюент, соответствующий наибольшему номеру с ненулевым значением объема в списке ступеней градиента.
- Задайте объемы для формирования ступеней градиента путем ввода их в соответствующие поля. Набор элюентов осуществляется в порядке нарастания их номеров, а подача - в обратном порядке.
- Для изменения числа десятичных знаков, которые указываются для величин, выводимых на экран в окне Индикаторная панель, щелкните мышью по закладке Каналы (см. РП, Приложение 2, раздел Параметры каналов) и укажите требуемое число в столбце Prec. Остальные величины в этом окне изменять не рекомендуется. \*

| 📐 МилиХр  | юм-4(SYSTEMS\D     | efault.mtw) * |          | _ 🗆 × |
|-----------|--------------------|---------------|----------|-------|
| Режим раб | боты   Ручное упра | вление Канал  | ы Links  |       |
|           |                    |               |          |       |
|           |                    |               |          |       |
|           |                    |               |          |       |
|           |                    |               |          |       |
|           |                    |               |          |       |
|           | Единици            | Precis.       | Инверсия | Mi 🔺  |
| 1         | AU                 | 3             | Нет      | 214   |
| 2         | RCL                | 8             | Нет      | 214   |
|           |                    |               |          | الے۔  |
| ╵┓        | ]                  |               |          |       |
|           |                    |               |          |       |
|           |                    |               |          |       |
|           |                    |               |          |       |
|           |                    |               |          |       |
|           |                    |               |          |       |
| 1         | ОК Хтмен           | на Приня      | πь ? Н   | elp   |

К Поставочная конфигурация предполагает, что хроматограф подключен к порту СОМ1 компьютера. При подключении к другому порту необходимо внести соответствующие изменения, которые могут быть сделаны как с использованием команды Настройка/Установки оборудования, так и из окна Милихром 4.

- Для смены порта из окна Милихром 4 выполните следующее.
  - Щелкните мышью по закладке Links.

| USE:                  |                      |              |     |
|-----------------------|----------------------|--------------|-----|
| COM1                  |                      |              |     |
| USED BY:              |                      |              |     |
| D:\mlcw2<br>RECORD    | 0\Metho<br>ER        | ds\Default.m | itw |
| CHILDS:               |                      |              |     |
| спектр[ М<br>объём[ М | 1илиХрог<br>ГилиХров | M-4]<br>4-4] |     |
|                       |                      |              |     |

• В поле **Use** щелкните по строке с название порта *правой* кнопкой мыши, затем в открывшемся списке выберите команду **Сменить**. Откроется окно для выбора порта.

| Select       | COM1                          |
|--------------|-------------------------------|
| for use with | МилиХром-4                    |
| СОМ1 < Ми    | лиХром-4                      |
| COM2<br>COM3 |                               |
| COM4         |                               |
|              |                               |
|              |                               |
|              |                               |
|              |                               |
|              |                               |
|              |                               |
| ✓ 0 <u>K</u> | Моге Добавиты <b>х</b> Отмена |

- Дважды щелкните мышью по строке с именем порта, к которому подключен хроматограф. Запись о подключении переместится в выбранную строку.
- Нажмите кнопку **OK**, окно выбора порта закроется, а в поле **Use** листа **Links** появится имя выбранного порта.
- Завершите настройку параметров метода управления, нажав кнопку ОК в окне Милихром.

## Особенности работы ПО с хроматографом Милихром

## Проверка регистрации сигнала без запуска хроматографического процесса

Система *МультиХром* 2.х при совместной работе с хроматографом *Милихром* может принимать сигнал (в том числе, и сигнал базовой линии) только в том случае, если включен детектор хроматографа. Для проверки регистрации сигнала без запуска хроматографического процесса установите на листе **Режим работы** окна **Милихром** флажок **Без насоса**, а затем закройте это окно, нажав кнопку **ОК**, и запустите анализ.

## Приостановка работы хроматографа Милихром

Если требуется временно приостановить хроматографический процесс, выполните следующее.

- Откройте окно Милихром и перейдите на лист Ручное управление (см. ниже).
- Нажмите кнопку Пауза. Произойдет одновременная остановка работы насоса и приема сигнала.
- Для возобновления процесса нажмите кнопку Продолжить.

#### Завершение хроматограммы

Программа завершает прием данных по команде, поступающей от хроматографа *Милихрома 4* по окончании хроматографического процесса в соответствии с параметрами, заданными в окне **Милихром** на листе **Режим работы**.

## Управление работой хроматографа Милихром в ручном режиме

Программой *МультиХром, версия* 2.х, предусмотрена возможность ручного пооперационного управления работой хроматографа. Этот режим используется, главным образом, при выполнении подготовительных и вспомогательных операций (при смене растворителя, промывке колонки и др.). При работе в ручном режиме возможен прием сигнала при параметрах детектора, установленных в окне **Милихром** на листе **Режим работы** (в режиме записи базовой линии).

Работа в ручном режиме производится следующим образом.

• В окне Милихром перейдите на лист Ручное управление.

| - Управление            | е насосом:                                                                                                    | Положение иглы:         |
|-------------------------|----------------------------------------------------------------------------------------------------|-------------------------|
|                         |                                                                                                    | Колонка                 |
| Подача                  | Набор                                                                                                    | Слив                    |
| Объем: 0                | нкл                                                                                                    | Элюент 0 🕂<br>Проба 0 🕂 |
| Подача:  0<br>Набор:  0 | → мкл/мин → мкл/мин | Вверх/Вниз              |
| Пауза                   | Продолжить                                                                                                    | Запустить промывку      |

- Для набора элюента выполните следующее.
  - Задайте объем элюента, который требуется набрать, в поле Объем.
  - Задайте скорость набора элюента в поле Набор.
  - Задайте номер требуемого элюента в поле, расположенном рядом с кнопкой Элюент, и нажмите эту кнопку. Игла опустится емкости с указанным элюентом.
  - Нажмите кнопку **Набор**. В насос будет набрано указанное количество элюента, после чего набор будет автоматически остановлен.
- Для ввода элюента в колонку выполните следующее.
  - Наберите требуемый элюент описанным выше способом.
  - Задайте объем вводимой жидкости в поле Объем.
  - Задайте скорость подачи жидкости в поле Подача.

- Нажмите кнопку Колонка. Игла переместится для ввода жидкости в колонку.
- Нажмите кнопку **Подача**. В колонку будет введено указанное количество жидкости, после чего процесс будет автоматически завершен.
- Для слива жидкости из насоса нажмите кнопку Слив. Игла переместится в положение для слива. Все содержимое насоса будет слито с максимально возможной скоростью подачи, после чего процесс будет автоматически завершен.
- Для запуска регистрации базовой линии при работе в ручном режиме нажмите кнопку Запустить промывку. При этом откроется окно хроматограммы, в котором будет прописываться базовая линия.
- Если требуется поднять или опустить иглу автосамплера вручную, используйте кнопку Поднять/Опустить. (Обычно эта процедура выполняется автоматически при перемещении иглы в новое положение).

Если требуется, набор последовательности элюентов и пробы с последующим вводом их в колонку и получением хроматограммы могут быть выполнены в ручном режиме. При этом для набора пробы выполняется процедура, аналогичная набору градиента, но при этом задается номер пробы в поле, расположенном рядом с кнопкой **Проба**, и нажимается эту кнопку. Однако, при наличии автоматического режима проведения хроматографического процесса, такой режим, как правило, не используется.

## Создание собственного метода

Для того чтобы создать собственный метод для работы с хроматографом *Милихром* выполните следующее. Закройте используемый в программе по умолчанию метод.

Откройте файл *Default.mtw*, выбрав команду **Файл/Открыть/Метод**. При этом откроется следующее окно с полным списком методов, включенных в поставку.

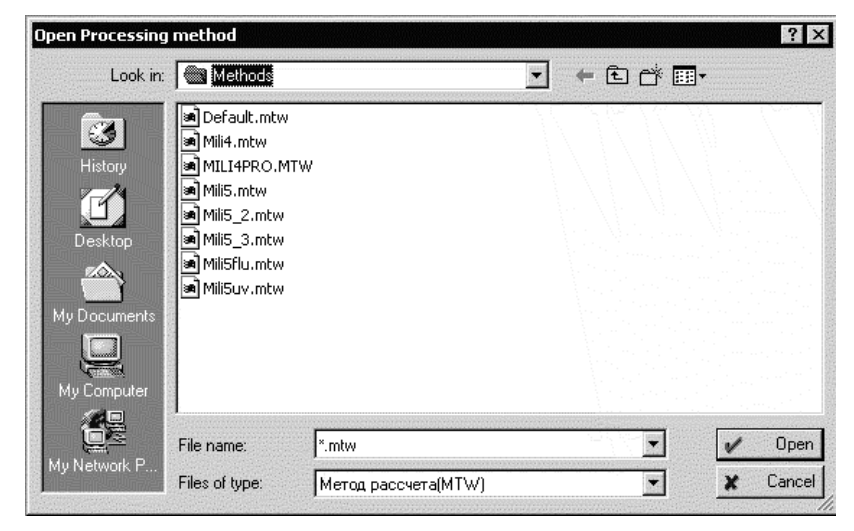

Выберите, например, метод *Default.mtw* и откройте его, нажав на кнопку **Open**.

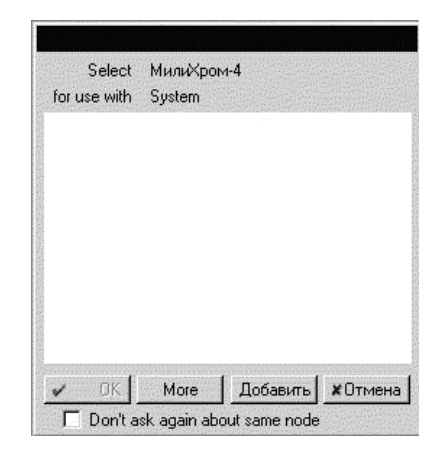

Нажав в этом диалоговом окне на кнопку **Добавить**, пользователь попадает в окно настройки **Интерфейсов** периферийных устройств.

| Нажмите [Зак | Добавить интеро<br>рыть] если все Ваши и                                                                         | фейс на рабочий стол.<br>нтерфейсы уже на панели инстру | менто |
|--------------|----------------------------------------------------------------------------------------------------|---------------------------------------------------------|-------|
|              | Еще                                                                                                    |                                                         |       |
|              | Таймер                                                                                                    |                                                         |       |
|              |                                                                                                    |                                                         |       |
| Billion      |                                                                                                    |                                                         |       |
|              |                                                                                                    |                                                         |       |
|              |                                                                                                    |                                                         |       |
| m - —        |                                                                                                    |                                                         |       |
|              | Добавить на р                                                                                                    | абочий стол                                             |       |
|              | and the second second second second second second second second second second second second second second second |                                                         |       |

Откуда, раскрывая список **Еще...**, существует принципиальная возможность установить на выбор **Интерфейсы** ряда фирм-производителей хроматографического оборудования, поддерживаемых программой (данная поставка ограчивает пользователя возможностью работать только с хроматографами *Милихром 4 и Милихром 5*).

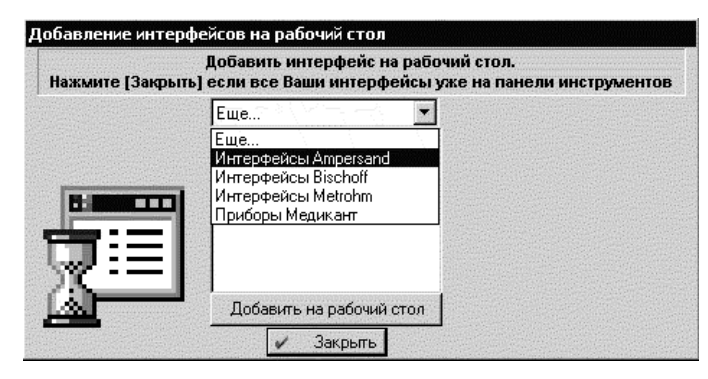

Выбранный **Интерфейс** может быть установлен на рабочий стол. Последнее возможно только при наличии соответствующих драйверов устройств у конечного пользователя, что можно заказать дополнительно в качестве обновления программного обеспечения *МультиХром* у ЗАО «Амперсенд». В дальнейшем необходимо провести соответствующую настройку режимов работы дополнительно установленных устройств.